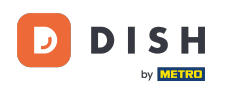

Welkom bij de DISH POS app. In deze handleiding laten we je zien hoe je de web links kunt openen.

| E DISH POS DISH Video           | Demo Dutch FACILITEITEN OF      | PEN ORDERS LOPENDE REKENINGEN | ¢               |
|---------------------------------|---------------------------------|-------------------------------|-----------------|
| Restaurant<br>2 zitplaatsen     | <b>Terras</b><br>80 zitplaatsen | E-Commerce                    | Directe Verkoop |
| <b>Terras</b><br>44 zitplaatsen | Terrace Test<br>180 zitplaatsen |                               |                 |
|                                 |                                 |                               |                 |
|                                 |                                 |                               |                 |
|                                 |                                 |                               |                 |

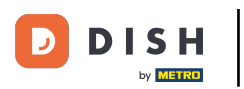

## • Open eerst het hamburgermenu.

| <b>DISH</b> POS DISH Video      | Demo Dutch FACILITEITEN OP      | YEN ORDERS LOPENDE REKENINGEN | ¢               |
|---------------------------------|---------------------------------|-------------------------------|-----------------|
| Restaurant<br>2 zitplaatsen     | <b>Terras</b><br>80 zitplaatsen | E-Commerce                    | Directe Verkoop |
| <b>Terras</b><br>44 zitplaatsen | Terrace Test<br>180 zitplaatsen |                               |                 |
|                                 |                                 |                               |                 |

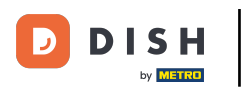

## Tik vervolgens op Web links.

| DISH                      | Demo Dutch FACILITEITEN OPEN ORDERS LOPENDE REKENINGEN |            |                 |
|---------------------------|--------------------------------------------------------|------------|-----------------|
| Manager Manager           | <b>Terras</b><br>80 zitplaatsen                        | E-Commerce | Directe Verkoop |
| ☆ Faciliteiten            | Terrace Test                                           |            |                 |
| 走 Voorraad                | 180 zitplaatsen                                        |            |                 |
| Rapport afdrukken         |                                                        |            |                 |
| Zoek order                |                                                        |            |                 |
| € PIN/EFT terminals       |                                                        |            |                 |
| 😚 Dish support            |                                                        |            |                 |
| Kastransacties            |                                                        |            |                 |
| Web links                 |                                                        |            |                 |
| ( <sup>1</sup> ) Afmelden |                                                        |            |                 |

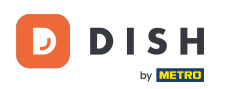

Hoe krijg ik toegang tot de ingestelde weblinks op mijn apparaat?

Er verschijnt een pop-up met de links die zijn ingesteld in de backoffice. Tik op de link die je wilt openen.

| <b>DISH</b> POS DISH Video Demo Dutch FACILITEITEN OPEN ORDERS LOPENDE REKENINGEN Solution |                                    |            |                 |
|--------------------------------------------------------------------------------------------|------------------------------------|------------|-----------------|
| Restaurant<br>2 zitplaatsen                                                                | <b>Terras</b><br>80 zitplaatsen    | E-Commerce | Directe Verkoop |
| <b>Terras</b><br>44 zitplaatsen                                                            | Terrace Test<br>Selecteer een link |            |                 |
|                                                                                            | DISH                               |            |                 |
|                                                                                            | Homepage                           |            |                 |
|                                                                                            | ANNULEREN                          |            |                 |
|                                                                                            |                                    |            |                 |
|                                                                                            |                                    |            |                 |
|                                                                                            |                                    |            |                 |
|                                                                                            |                                    |            |                 |

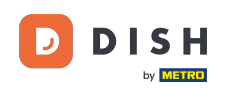

Dat was het. Je hebt de tutorial voltooid en weet nu hoe je de weblinks voor de instellingen kunt openen.

| <b>DISH</b> POS DISH Video Demo Dutch FACILITEITEN OPEN ORDERS LOPENDE REKENINGEN Solution |                                          |                                            |                 |  |
|--------------------------------------------------------------------------------------------|------------------------------------------|--------------------------------------------|-----------------|--|
| Restaurant<br>2 zitplaatsen                                                                | <b>Terras</b><br>80 zitplaatsen          | E-Commerce                                 | Directe Verkoop |  |
| <b>Terras</b><br>44 zitplaatsen                                                            | Terrace Test   Selecteer een link   DISH | Terrace Test<br>Selecteer een link<br>DISH |                 |  |
|                                                                                            | ANNULEREN                                |                                            |                 |  |
|                                                                                            |                                          |                                            |                 |  |
|                                                                                            |                                          |                                            |                 |  |

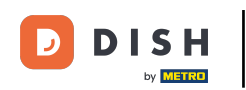

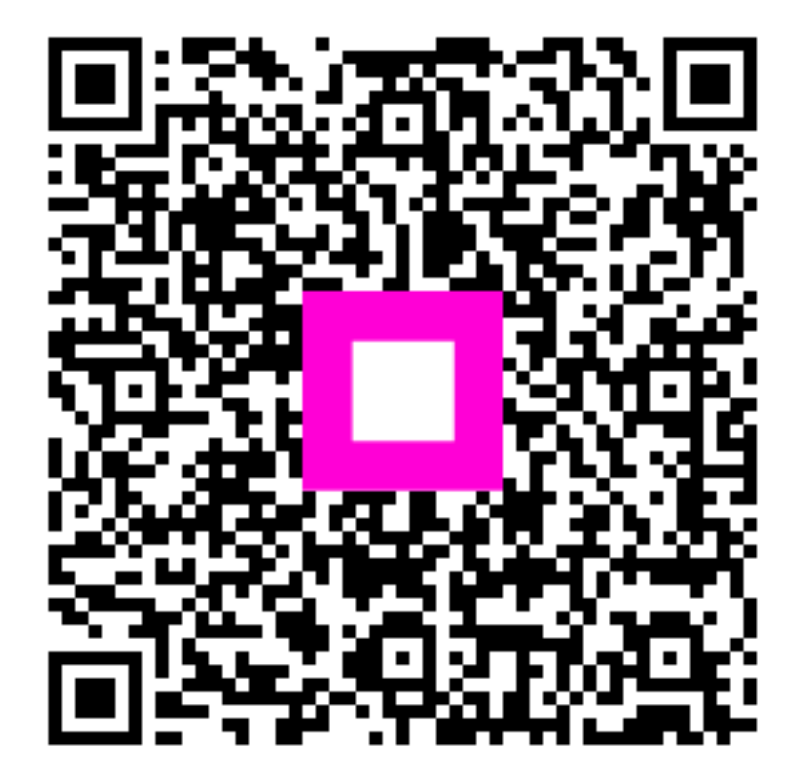

Scan om naar de interactieve speler te gaan